レセプトチェッカーACE Ver. 1.5.0 \$184(build007) リリースノート

この文書は、レセプトチェッカーACE安定版Ver.1.5.0 S184導入時の注意事項などについて記載しています。

レセプトチェッカーACEをご利用の際は必ず目を通していただくようお願いいたします。

また、これらの内容はユーザーのフィードバックを受けて更新されることがありますので、随時最新情報 をご確認ください(最新情報はhttps://receiptcheckera.jp/rn\_install2/でご確認いただけます)。

## 1. 導入についての注意事項

1-1. アップデート適用環境について

レセプトチェッカーACE S184更新用Setup. exeを利用される場合は、更新用Setup. exeをダウンロード するためのインターネット環境が必要です。

1-2. インストール方法

【手動更新】

下記サイトより、S183 更新用 Setup. exe をダウンロードします。
 レセプトチェッカーACE 最新版のダウンロードサイト

https://receiptcheckera.jp/data/Ace/Setup.exe

(2)ダウンロードした Setup. exe をダブルクリックで起動します。

| ユーザー アカウント制御                                   |
|------------------------------------------------|
| このアプリがデバイスに変更を加えることを許可します<br>か?                |
| レセプトチェッカーAce                                   |
| 確認済みの発行元:株式会社風画<br>ファイルの入手先:このコンビューター上のハードドライブ |
| 詳細を表示                                          |
| はい いいえ                                         |

上図の「ユーザーアカウント制御」画面が出たら、「はい(Y)」をクリックして進めます。

「いいえ(N)」をクリックすると終了します。

「レセプトチェッカーACE セットアップウイザードが開始します。「レセプトチェッカーACE セットアップウイザードの開始」画面が表示されたら「次へ」をクリックします。

使用許諾契約書の同意についての確認画面が表示されます。スクロールすることで、最後までお読 みいただけます。

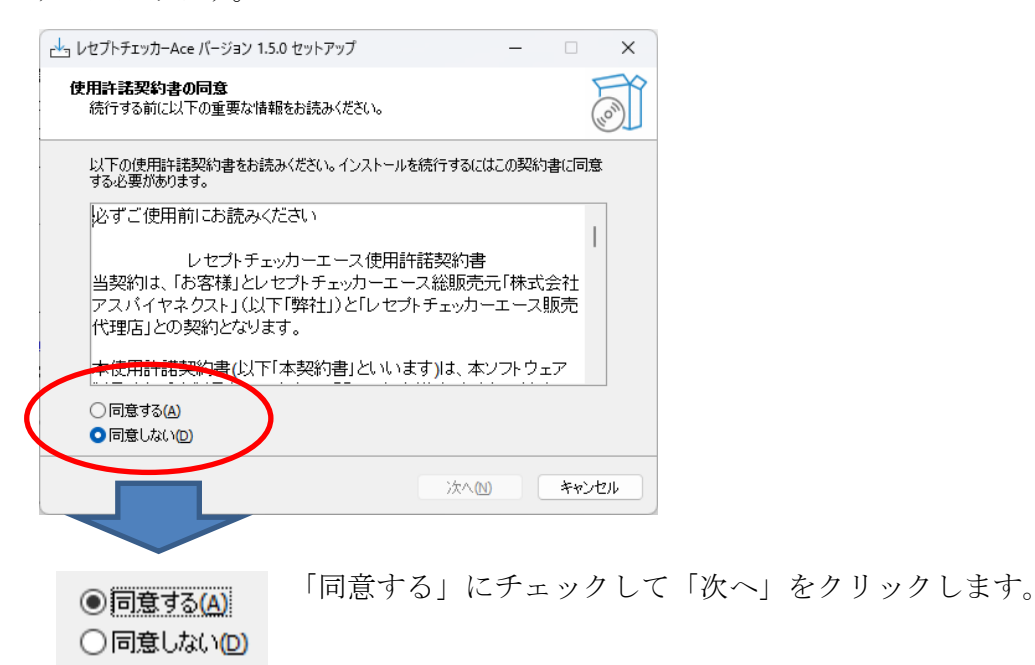

「インストール(I)」をクリックします。

| レセプトチェッカーAce バージョン 1.5.0 セットアップ ー                                |     | ×    |
|------------------------------------------------------------------|-----|------|
| <b>インストール準備完了</b><br>ご使用のコンピュータへ レセプトチェッカーAce をインストールする準備ができました。 | (   | (in) |
| インストールを続行するには「インストール」を、設定の確認や変更を行うには「戻る」<br>りしてください。             | を少り | y    |
| 追加タスクー覧:<br>アイコンを追加する:<br>デスクトップ上にアイコンを作成する(D)                   |     |      |
| 4                                                                | •   | 7    |
|                                                                  |     | -    |
| 戻る個(インストール①)                                                     | キャン | tu)  |

「インストール状況」が表示されます。

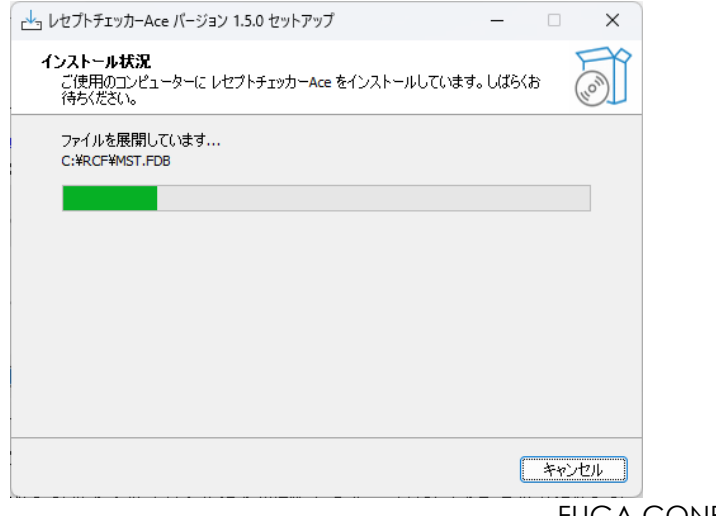

「レセプトチェッカーACE セットアップウイザードの完了」画面が表示されます。

「完了」をクリックして終了です。

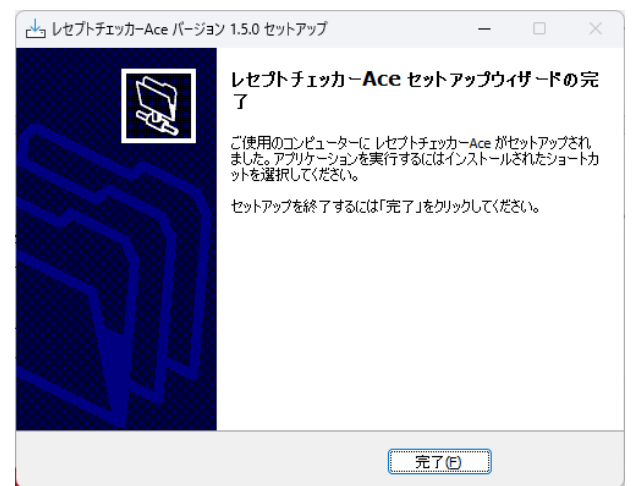

(3) システムバージョンは Ver. 1.5.0 (build:007) になっています。

| 🔎 レセプトチェッカ          | ]–Ace    |   | _            |             | ×    |  |  |
|---------------------|----------|---|--------------|-------------|------|--|--|
| R                   |          |   |              | 閉じ          | 55   |  |  |
| Receipt Checker Ace |          |   |              |             |      |  |  |
|                     | レセプトチェック | L | セプト抽出        |             |      |  |  |
|                     | マスター管理   | = | チェックリスト      |             |      |  |  |
|                     | お問い合わせ   |   | 設定           |             |      |  |  |
| <b>()</b>           | 資間       | 3 | ンステムVer. 1.5 | 5.0(build:( | 007) |  |  |

(4) システムバージョン以外のバージョン情報は、「システム Ver. 1.5.0 (build:007)」と表示されたボタ ンをクリックすると得ることができます。

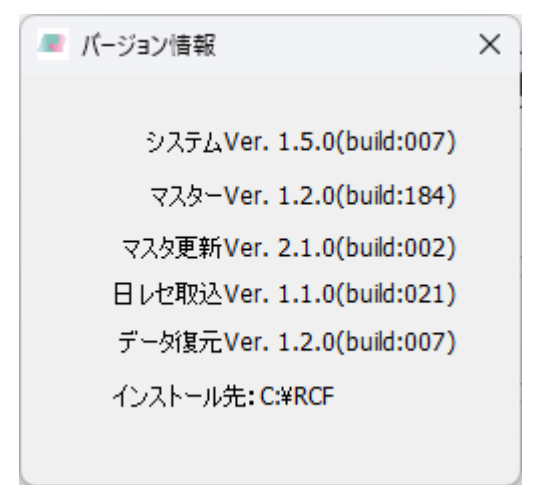

## 2. 変更された主な内容

(1) 医薬品の追加があります。
 更新された内容は下記を確認ください。
 https://receiptcheckera.jp/rn\_install2/

(2)患者詳細画面で、「特定疾患処方管理加算チェック」のため、診療種別順に表示していたのを、「特定疾患処方管理加算(処方料)」と「特定疾患処方管理加算(処方箋料)」を除き、レセ電データの記載通りに表示するようにしました。

3. 不具合対応

(1) 点検用レセ電データで、傷病名レコード(SY行)に9番目以降のレコード項目が8桁の数字以外の 記載がある場合、傷病名がデータ登録できない不具合を修正しました。

原因は、日医標準レセプトソフト(ORCA)の場合、点検用レセ電データの自動取込み時に転帰日(8 桁の数字)を記載していましたが、ORCA以外のレセコンで作成された点検用レセ電データに上記の 数字以外の記載があったためです。